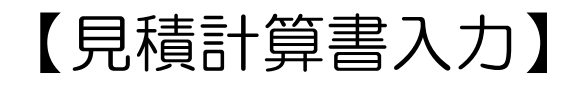

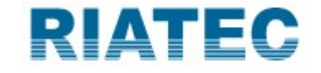

## ● 新規のお客様を獲得する際に複数パターンの予想はしませんか?

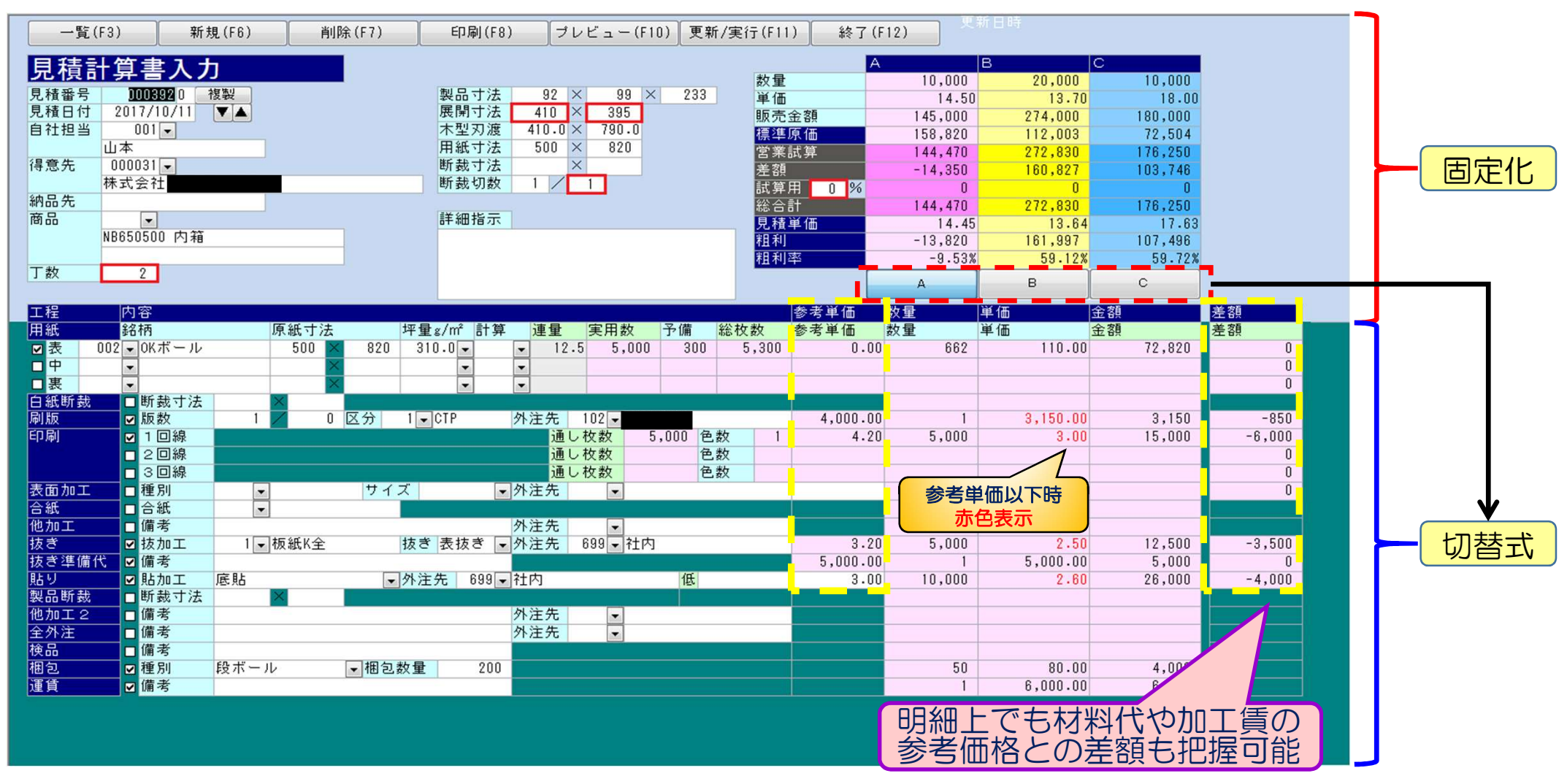

画面右上欄のA(赤)・B(★)・C(青)の色に合わせて 明細部も同色になり見やすく表示されます。

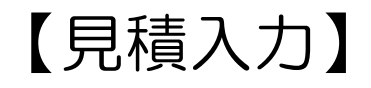

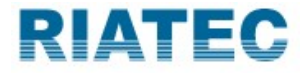

## ● 見積の段階で利益の確保がどれくらいか見たいなぁ・・・

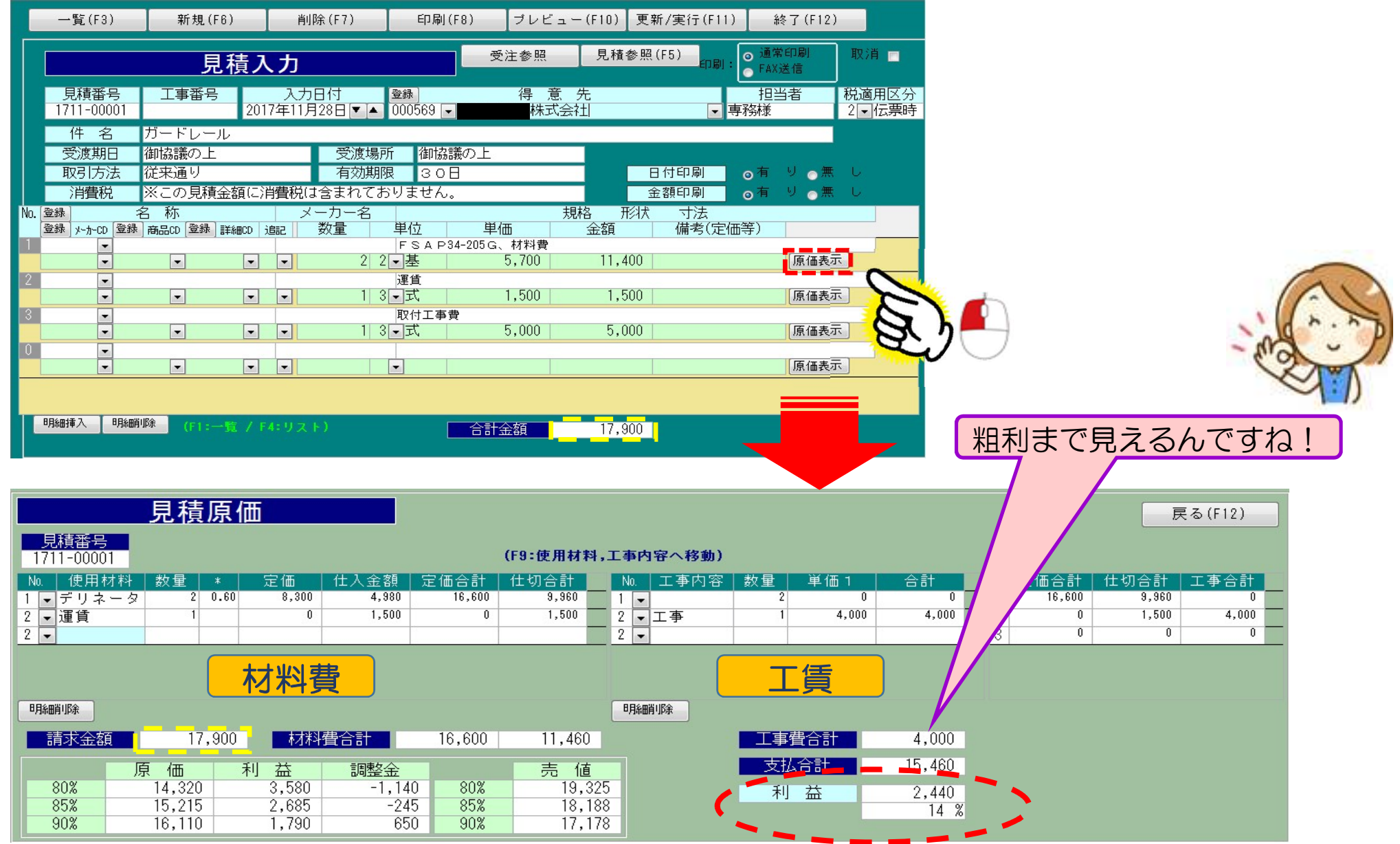

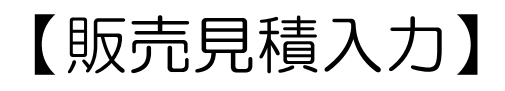

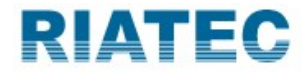

## ●ご購入者様への注文書をお出しする詳細入力から出力へ

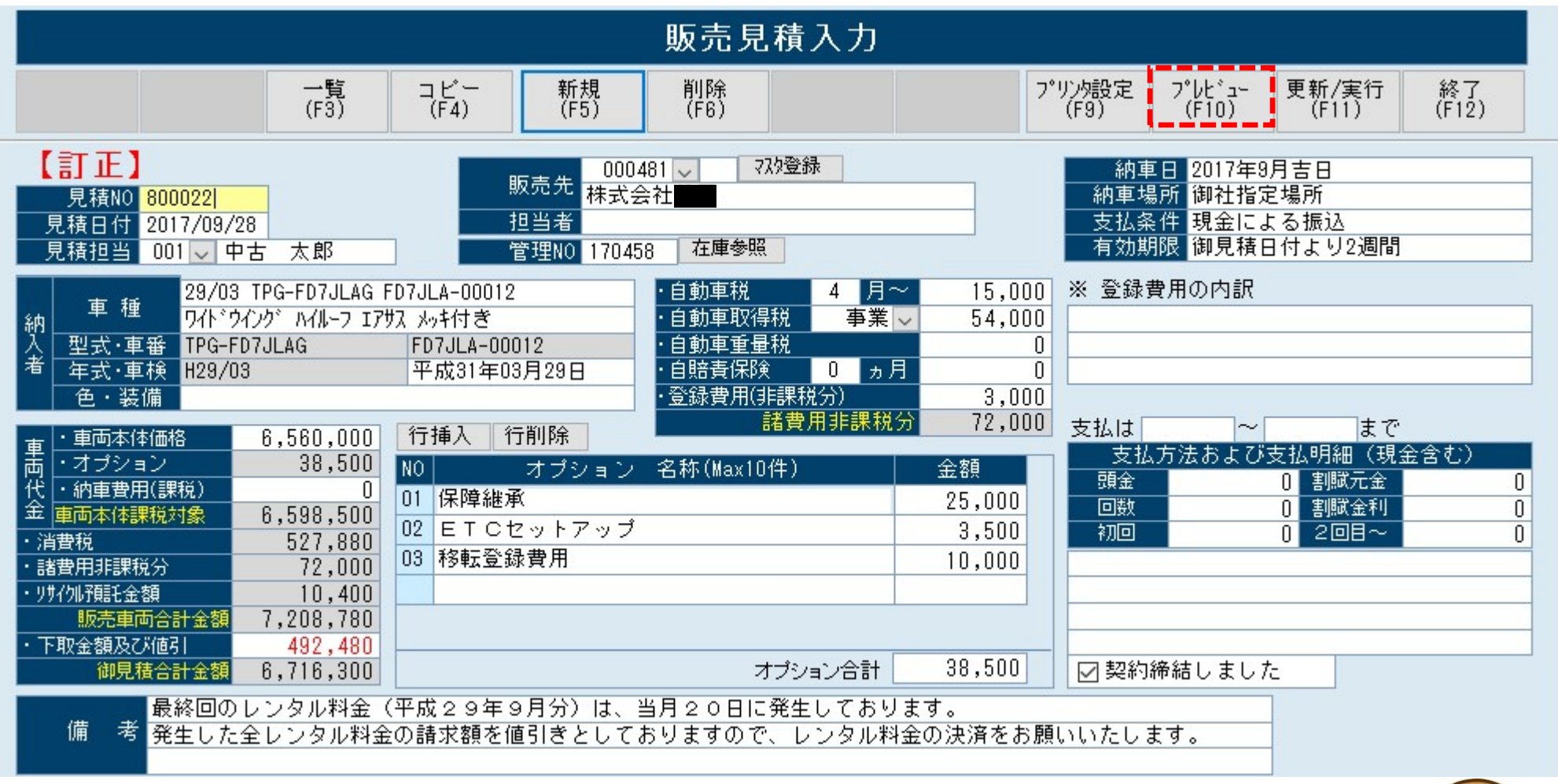

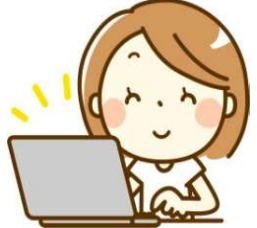

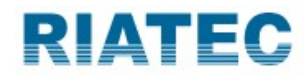

| 製品名 CRX<br>サイズ  | ホ°ンシ゛ LIP RUBBEN |             |               |                                   |                |        |
|-----------------|------------------|-------------|---------------|-----------------------------------|----------------|--------|
|                 |                  | R SPOILER L | 得意先<br>ゴム原価   | 070300 ~ 日本 株式<br>003 ~ CR/EP/NBR | 式会社 ロッ<br>色    | 15,500 |
| 計算内容 及び         | 所定 コスト           |             | 5             |                                   |                | 見積原価   |
| 材料費             | 成形重量(g)          | 5           | ゴム原価          | 1,100 練貨共                         |                | 5.50   |
| 押出成型費           |                  | 3,000       | 個数            | 310 押出機                           |                | 9.68   |
| 分出成型費           |                  |             | 個数            | 310 ロール                           |                |        |
| 断裁成型費           |                  |             | 個数            | 310 断裁機                           |                |        |
| 計量費             |                  |             |               |                                   |                |        |
|                 | 製品取数             | 20          | 面数            | 1 ブレス使                            | 1              |        |
| ブレス成型費          | 加硫時間             | 25          | 詰替時間          | 5 合計                              | 30             |        |
|                 | 時間当回転数           | 2.000       | 取数            | 20 係数                             | 7.75 310       |        |
|                 | 使用フレス経費          | 14,000      |               |                                   |                | 45.16  |
|                 | し/日座銀            | 52          |               |                                   |                | 0.00   |
| 11 上加上快宜宜       | ハリ取 その1也         | 001         | SR08          | ¥3,700                            |                | 10.00  |
|                 |                  | 002         | CRE72         | ¥1,500                            |                | 70.34  |
|                 |                  | 004         | SR北星物件用       | ¥3,000                            |                | 3.02   |
| 目转首体            |                  | 005         | FR            | ¥22,000                           | 130 %<br>\$☆≣+ | 04.08  |
|                 |                  |             |               |                                   | Hore at 1      | 94.90  |
| 表面次定中面<br>什λ全額1 | ×                |             | 見積単価 1        |                                   |                | 33.00  |
| 仕入金額2           | ×                |             | 見積単価?         |                                   |                |        |
| 什入金額 3          | ×                |             | 見積単価3         |                                   |                |        |
| <u>仕入金額4</u>    | ×                |             | 見積単価4         |                                   |                |        |
| 仕入金額 5          | ×                |             | 数量 単位         | 単価 金額                             | 備考 計算書         |        |
| 仕入金額 6          | ×                |             | 1 07 🗸 式      | 35,000,00 35,000 51               | 目程度 計算         |        |
|                 | 加工検査 1時間@        | 93000       | 1 04~ 面       | 120,000.00 120,000                | 計算             |        |
| 備考              |                  |             | ~             |                                   | 計算             |        |
|                 |                  | =           |               |                                   |                |        |
|                 |                  |             | 15.500 03 🗸 個 | 95.00 1.472.500                   |                |        |

四捨五入

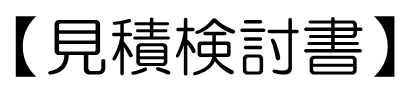

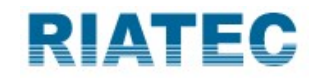

| • · · · · · · · · · · · · · · · · · · · |                         |                              |                                            |            |                |        |          |                                        |     |                              |                          |                  |                 |                 |                |                   |
|-----------------------------------------|-------------------------|------------------------------|--------------------------------------------|------------|----------------|--------|----------|----------------------------------------|-----|------------------------------|--------------------------|------------------|-----------------|-----------------|----------------|-------------------|
|                                         | 一覧<br>(F3) 新規<br>(F5)   |                              | 新規<br>(F5)                                 | 削除<br>(F6) |                |        | 再言<br>(F | 再計算<br>(F8)                            |     | フ <sup>*</sup> リン外設定<br>(F9) |                          | רב°זיער<br>(F10) | 更新.<br>(F       | /実行<br>11)      | 終了<br>(F12)    |                   |
| 【訂正】 管理NO 000002501 複写 作成(              |                         |                              |                                            | 力)担当   33  | 33 🗸           | 製造     |          | ☑社                                     | 長印  | V                            | 副社長                      | EP [             | ∕]部長印 [         | 課長印             |                | - onc共力           |
| 検討日                                     | 2019/03/04              | 複製元図番                        |                                            |            |                |        |          |                                        |     |                              |                          |                  |                 |                 | 1              |                   |
| リストアップ                                  | 000 🔽 不要                | 状況区分                         | 000 🔻 作業中                                  |            |                |        |          |                                        |     |                              |                          |                  |                 |                 | 行挿入            | 、「行削除」            |
| 納客先                                     | 2019/04/24              | 確定日                          | 12 - 14 - 15 - 15 - 15 - 15 - 15 - 15 - 15 | 購買依頼NO     | NO             |        | 工程       |                                        | 手面  | 区分                           |                          |                  | 外注先             |                 | 段取(分)          | 加工(分)             |
| 期指示書                                    | 2019/04/22              |                              |                                            |            | 01             | 0103 👻 | 材料購入     | 1                                      | 001 | ▼ 外注                         | 1014                     | - 81             |                 | 安全              |                |                   |
| 客先                                      | 0079 👻                  |                              |                                            | 76-9°6-1   | 02             | 0103 💌 | 材料購入     | 1                                      | 001 | - 外注                         | 3020                     | -                | 魄               |                 |                |                   |
| 客先担当者                                   | 小川                      |                              |                                            | 100.00     | 03             | 0101 - | 外注       |                                        | 001 | ▼ 外注                         | 0212                     | -                | 619             |                 |                | Constraint of the |
| 宮葉担当者                                   | 1414 💌 高村               |                              |                                            | 段取り工賃(¥)   | 04             | 0111 👻 | PLA組I    | Z I                                    | 000 | ▼社内                          |                          |                  |                 |                 | 60.00          | 420.00            |
| 図番                                      | 119030101               |                              |                                            | 6,000.00   | 05             | 0001 - | 検査       |                                        | 000 | ▼社内                          |                          | •                |                 |                 |                | -                 |
| 以訂記方                                    |                         | コ ユビン 、 左号を1054 <b>0.4</b> 5 |                                            | 加上上值(¥)    |                |        | 6        |                                        | 1   |                              |                          |                  |                 |                 |                |                   |
| 加切                                      | 市村田悦ノーント                | - キンジ 動師盗                    | i                                          | 42,000.00  |                |        |          |                                        |     |                              |                          |                  |                 |                 |                |                   |
| 79.18<br>11+                            | 2<br>212554284281525555 | 6                            |                                            |            |                |        |          |                                        |     |                              |                          |                  |                 |                 |                |                   |
| 101                                     | ++55 /++ / -*           | Th B                         | 一 行挿人                                      | 行削隊        |                |        |          |                                        |     |                              |                          |                  |                 |                 |                |                   |
| 材                                       |                         |                              |                                            |            |                |        |          |                                        |     |                              |                          |                  |                 |                 |                |                   |
| 費                                       |                         |                              |                                            |            |                |        |          |                                        | 合   | 計                            |                          |                  |                 |                 | 60.00          | 420.00            |
|                                         |                         |                              |                                            |            |                |        |          | リードタイ                                  | Ц   |                              | Β                        |                  | 堀塲G分類           | 99              | 19 <b>-</b> 70 | )他                |
|                                         | 行挿入 行削除                 |                              | 合計                                         |            | 行              | 挿入     | 行削除      | 取引条件                                   |     | 001                          | ▼ 従Э                     | k通り              | 組図区分            | 00              | 10 👻 通常        | \$                |
| NO 日ット娄                                 | 女 単価                    | NO                           | 仕入先                                        | 数:         | 重ラック           | 仕入算    | 価        | 納品手段                                   |     | 001                          | ▼ 持ì                     | <u>λ</u>         | 組立費             |                 | 1              | 組図                |
| 数 01                                    | 1 600,000.00            | 01 1014                      | ■ (#)                                      | 安全         | 1              | 245,16 | 0.00     | 検査成績書                                  |     | 000                          | <ul> <li>▲ 不易</li> </ul> | Ē                | 社内リート。外心        |                 | 8              |                   |
| 量                                       |                         | 02 3020                      | • [(#)                                     |            | 1              | 55,20  | 10.00    | 実測値記入                                  |     | 000                          | ▼ 不見                     | Ę                | 図面発行区分          | <del>)</del> 00 | 1 - 発行         | <b>テ</b> する       |
| 別                                       |                         | 03 0212                      | - 10                                       | <b>\$</b>  | 1              | 60,00  | 0.00     | 材料証明書                                  |     | 000                          | <ul> <li>▲ 小男</li> </ul> | ₽<br>            | 指示書発行也          | 公分 00           | 1 - 発行         | ার্টর             |
| 単                                       |                         |                              | *                                          | ļ.         |                |        |          | RoHS指令適                                |     | 001                          | ▼ 対6                     | 6                | 製品分類            |                 |                |                   |
| 価                                       |                         |                              |                                            |            |                |        |          | KoHS1U指令                               | 適合  | 001                          | ▼ 対切                     | ů<br>+ct         | 製品名             |                 |                |                   |
|                                         | 10                      |                              |                                            |            |                |        |          | UL規格適合                                 | *** | 000                          | ▼ 非X<br>7 =              | 引心<br>五          |                 |                 |                |                   |
| 単位                                      |                         |                              |                                            |            |                |        |          | 民而衛生法                                  | 测合  | 000                          | -1\9                     | Ŧ                | 仕込              | 品区分             | 00             | 0 ▼ 通常            |
| 備全仕入合計<br>考1日 150,0                     | ·:360,360×1.5=5<br>100円 | 期費:                          | 講習会都                                       | 参加梅田       | 管理部署C<br>半製品区分 | D      | 0001     | <ul> <li>▼ 樹服</li> <li>▼ 製品</li> </ul> |     | 在庫                           | 仕込区分                     | 00<br>2019/03/   | 0 - 04 11:53:52 |                 |                |                   |

## 【枝番管理(見積)】

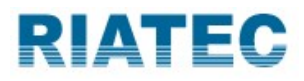

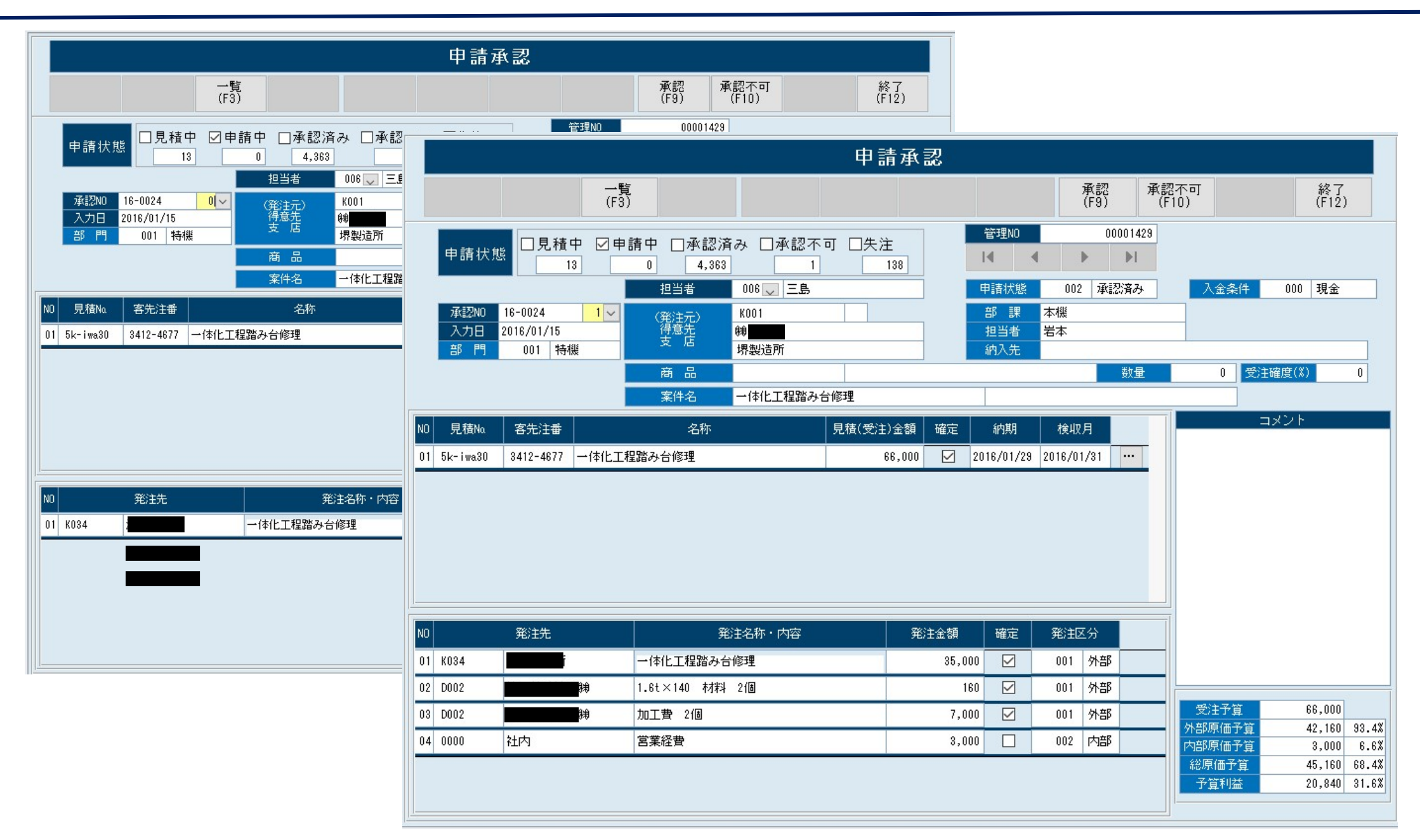

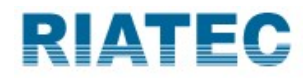

|                                                                            | 見積                                                   | 積算入力                          |                                               |                                |             |
|----------------------------------------------------------------------------|------------------------------------------------------|-------------------------------|-----------------------------------------------|--------------------------------|-------------|
|                                                                            | 新規<br>(F5)                                           | 再計算 画面<br>(F7) (I             | 面更新 7°リンタ設定<br>F8) (F9)                       | プレビュー 確定<br>(F10) (F11)        | 終了<br>(F12) |
| 管理NO 001667 見積日 2019/10/21 営業担保意先 051300 → 株式会社 売区分 商品                     | 担当 005 ✓ 明細N0<br>住所<br>商品名 黒鉛ルツボ<br>仕様 φ390×φ300×945 |                               | 件 名 伊藤次長ご照<br>材 質 050 ↓ NSG<br>仕入先 000402 ↓ S | 会の件<br><u>見積数量</u><br>ミECカーボン  | 4 7         |
| 加工分類 001 - 一般 粗利率 25.00                                                    | ≫<br>% 製作寸法 縦                                        | × 横                           | × 高さ                                          | ←【ダイヤ】 <mark>ダイヤ比重</mark>      | 0.18        |
| 角材登録     素材費用     角材費       丸材登録     機械加工費     角材加工費       その他費用     人材加工費 | 角材重量       丸材重量                                      | g ← 【一般<br>g ← 【一般<br>g ← 【一般 | 】<br>】 <u>重量計</u><br>幾何公差                     | kg 素材費計                        | 0           |
|                                                                            | ÷ 数量 4                                               | × 経費(%) 10.00                 | ]                                             | 刃物費/個                          | 0           |
| 加工段取り<br>段取り時間 30 + MC刃物数                                                  | × 基準/M 5                                             | + 調整時間                        | × 単価/M 165                                    | 5 ÷ 数量 4                       | 1 220       |
|                                                                            |                                                      | 運賃                            | ÷ 数量 4                                        | 4<br>運送費/個<br>設計費/個            | 0           |
|                                                                            | 4 × 単価/M 165                                         |                               |                                               | 検査費/個                          | 0           |
|                                                                            | 4 × 単価/M 165                                         |                               |                                               | 相包費/個                          | 0           |
| その他費用 費用 ・ 数量                                                              | 4 × 経費(%) 10.00                                      |                               |                                               | 純化費/個                          | 0           |
|                                                                            |                                                      |                               | 合計<br>経費・粗利<br>総合計                            | 1,238<br>小413<br>1,651<br>決定単位 | 5 1,651     |

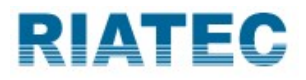

| 見積入力        |                                                                        |                  |                 |                         |            |                       |                                   |             |                       |                      |                            | ■単価を受発注に反映する      |               |  |
|-------------|------------------------------------------------------------------------|------------------|-----------------|-------------------------|------------|-----------------------|-----------------------------------|-------------|-----------------------|----------------------|----------------------------|-------------------|---------------|--|
|             |                                                                        | 一覧<br>(F3)       |                 | 新規 削除<br>(F5) (F6)      | 複写<br>(F7) | CSV取<br>(F8           | 込<br>フ <sup>°</sup> リンタ設り<br>(F9) | 定 7°<br>(   | レビュー 更新/3<br>F10) (F1 | 実行 終了<br>1) (F12)    | 書」<br><u> </u> 仕 2         | ミフォル?<br>、先CD     |               |  |
| 【<br>管<br>見 | 【 <b>訂正】</b><br><sup>1</sup> 理NO <mark>109613</mark><br>.積日 2019/11/20 | 得意先<br>先方担当      | 000786 🗸 २      | 7.29登録<br>前日<br>(秋)     | 件名<br>営業担  | 1当 01                 | 8 - 石井 同                          | 全て(<br>)じです | 土入先(外注)<br>あれば一括ス     | 先)が<br>、<br>力可能<br>取 | ·渡期日 約<br>·渡場所 従<br>?引方法 従 | 2週間<br>来通り<br>来通り |               |  |
|             |                                                                        | 利                | 总計算 0<br>€額印字 0 | 80 ✓ 計算しない<br>01 ✓ 印字する | 備考         |                       |                                   |             |                       |                      | 効期限   2  <br>「移動ム   行移     | 週间<br>動▽ 行        | <b>挿入</b> 行削除 |  |
| NO          | 図面番号<br> <br>  登録 商品名                                                  | <u>1</u><br>)    | 仕入先             |                         | 数量         | 単位                    | 単価<br>原価単価                        | 単価<br>更新    | 金額<br>原価金額            | 粗利<br>粗利率            | 図<br>                      | 面<br>書備考          |               |  |
| 01          | ERC48-04A-01<br>LM取付ブロック                                               | ~                | 000002 🗸        | 2019/11/22              | 1          | 03 🖌                  | 4,560<br>2,850.00                 |             | 4,560<br>2,850        | 1,710<br>37.50 %     | 参照                         | 照会解               | 郡余 📃          |  |
|             | 7次図面 構成登録                                                              | ◎ 客先注番           |                 | 加工情                     | 報 見積No.A   | TK-1971               | 71-BH-i                           | _           |                       |                      |                            |                   |               |  |
| 02          | ERC48-04A-02<br>ブレードガイド12用                                             | ゼロスキマ            | 000002 🗸        | 2019/11/22              | 1          | 03~<br>個              | 1,120<br>700.00                   |             | 1,120<br>700          | 420<br>37.50 %       | 参照                         | 照会解               | 印余            |  |
|             | 7次図面 構成登録                                                              | 0 客先注番           |                 | 加工情                     | 報 リョーコ     | 27                    |                                   |             |                       |                      |                            |                   |               |  |
| 0.2         | ERC48-04A-03                                                           | <br>、U 、 ガナル     | 000002 ~        | 2019/11/22              | 1          | 03~                   | 10,340                            |             | 10,340                | 3,880                | 参照                         | 照会解               | 印余            |  |
| 03          | 73.95 エニットロ用:<br>73.923面 構成登録                                          | マリンダホル<br>0 客先注番 |                 | 加工情                     | 報          | 10                    | 0,400.00                          |             | 0,400                 | 37.32 %              |                            |                   |               |  |
|             | ERC020-8A02                                                            | ~                | 000002 🗸        | 0010/11/00              |            | 08~                   | 6,400                             |             | 6,400                 | 2,400                | 参照                         | 照会 解              | 路             |  |
| 04          | カットユニットバネ                                                              | ル                |                 | 2019/11/22              |            | 枚                     | 4,000.00                          |             | 4,000                 | 37.50 %              |                            | 1                 |               |  |
|             | マス如図面 構成登録                                                             | ◎ 客先注番           |                 | 加丁情                     | 報見積No H    | N- <mark>81911</mark> | -5145                             |             |                       | 1 - 1                |                            |                   |               |  |
| 見           | .積書 ☑発行済                                                               |                  | 原価計             | 32,655 金客               | 頁言十        | 54,340                | 消費税                               |             | 0 税込計                 | 54,340               | 粗利計                        | 21,68             | 5 39.91 %     |  |

仕入のみとして使う他、 外注加工が多い企業様には 外注管理としても活用できます。

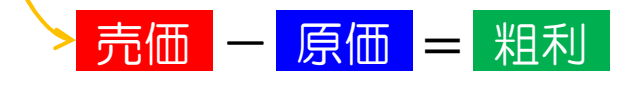

見積の段階で粗利/粗利率及び 製品の図面の紐づけまで搭載した仕様